# SG 500系列交換機上的埠頻寬控制設定

# 目標:

頻寬是指通過通訊路徑成功傳輸的平均資料量。頻寬調節、管理、上限設定和設定分配是用來 提高頻寬利用率的一些技術。您可以更改傳入和傳出流量的頻寬。可能需要限制特定埠的頻寬 ,以防止少數埠佔用交換機頻寬的大部分。

本文檔的目標是向您展示如何限制SG500系列上各個埠的頻寬。

## 適用裝置:

·思科小型企業500系列託管交換器

### 軟體版本:

•1.3.7.18

# 設定絕對時間範圍

步驟1.登入到Web配置實用程式,然後選擇Quality of Service > General > Bandwidth。 Bandwidth頁面隨即開啟:

#### Bandwidth

| Bar        | Bandwidth Table                                        |           |                    |                        |   |                      |          |                 |             |
|------------|--------------------------------------------------------|-----------|--------------------|------------------------|---|----------------------|----------|-----------------|-------------|
| Filte      | Filter: Interface Type equals to Port of Unit 1/1 💌 Go |           |                    |                        |   |                      |          |                 |             |
|            | Entry No.                                              | Interface | Ingress Rate Limit |                        |   | Egress Shaping Rates |          |                 |             |
|            |                                                        |           | Status             | Rate Limit (KBits/sec) | % | CBS (Bytes)          | Status   | CIR (KBits/sec) | CBS (Bytes) |
| $\odot$    | 1                                                      | GE1       | Disabled           |                        |   |                      | Disabled |                 |             |
| $\odot$    | 2                                                      | GE2       | Disabled           |                        |   |                      | Disabled |                 |             |
| $\odot$    | 3                                                      | GE3       | Disabled           |                        |   |                      | Disabled |                 |             |
| $\odot$    | 4                                                      | GE4       | Disabled           |                        |   |                      | Disabled |                 |             |
| $\odot$    | 5                                                      | GE5       | Disabled           |                        |   |                      | Disabled |                 |             |
| $\odot$    | 6                                                      | GE6       | Disabled           |                        |   |                      | Disabled |                 |             |
| $\odot$    | 7                                                      | GE7       | Disabled           |                        |   |                      | Disabled |                 |             |
| $\odot$    | 8                                                      | GE8       | Disabled           |                        |   |                      | Disabled |                 |             |
| $\odot$    | 9                                                      | GE9       | Disabled           |                        |   |                      | Disabled |                 |             |
| $\odot$    | 10                                                     | GE10      | Disabled           |                        |   |                      | Disabled |                 |             |
| $\odot$    | 11                                                     | GE11      | Disabled           |                        |   |                      | Disabled |                 |             |
| $\odot$    | 12                                                     | GE12      | Disabled           |                        |   |                      | Disabled |                 |             |
| $\odot$    | 13                                                     | GE13      | Disabled           |                        |   |                      | Disabled |                 |             |
| $\odot$    | 14                                                     | GE14      | Disabled           |                        |   |                      | Disabled |                 |             |
| $\odot$    | 15                                                     | GE15      | Disabled           |                        |   |                      | Disabled |                 |             |
| $\bigcirc$ | 16                                                     | GE16      | Disabled           |                        |   |                      | Disabled |                 |             |
| $\odot$    | 17                                                     | GE17      | Disabled           |                        |   |                      | Disabled |                 |             |
| $\odot$    | 18                                                     | GE18      | Disabled           |                        |   |                      | Disabled |                 |             |
| $\odot$    | 19                                                     | GE19      | Disabled           |                        |   |                      | Disabled |                 |             |
| $\odot$    | 20                                                     | GE20      | Disabled           |                        |   |                      | Disabled |                 |             |
| $\bigcirc$ | 21                                                     | GE21      | Disabled           |                        |   |                      | Disabled |                 |             |
| $\odot$    | 22                                                     | GE22      | Disabled           |                        |   |                      | Disabled |                 |             |

*頻寬表*顯示以下欄位:

·輸入速率限制 — 傳入埠專用的最大頻寬量。

— 狀態 — 如果為連線埠啟用輸入速率限制,則顯示。

— 速率限制 — 顯示埠的最大頻寬(以Kbits/秒為單位)。

- % — 顯示分配給埠的總頻寬部分。

- CBS(位元組) — 顯示承諾突發大小(CBS)或給定時間內可傳送的最大突發大小。 ·輸出整形速率 — 傳出埠專用的最大頻寬量。

— 狀態 — 顯示是否為該連線埠啟用輸出整形速率。

- CIR -(Kbits/sec) — 承諾資訊速率(CIR)顯示埠的最大頻寬(Kbits/sec)。

- CBS(位元組) — 顯示承諾突發大小(CBS)或給定時間內可傳送的最大突發大小。 步驟2.按一下要配置的所需埠的單選按鈕。

### Bandwidth

### Bandwidth Table

| Filte   | Filter: Interface Type equals to Port of Unit 1/1 💌 Go |           |                    |                        |   |                      |          |                 |             |  |
|---------|--------------------------------------------------------|-----------|--------------------|------------------------|---|----------------------|----------|-----------------|-------------|--|
|         | Entry No.                                              | Interface | Ingress Rate Limit |                        |   | Egress Shaping Rates |          |                 |             |  |
|         |                                                        | -         | Status             | Rate Limit (KBits/sec) | % | CBS (Bytes)          | Status   | CIR (KBits/sec) | CBS (Bytes) |  |
| ര       | 1                                                      | GE1       | Disabled           |                        |   |                      | Disabled |                 |             |  |
| ۲       |                                                        | GE2       | Disabled           |                        |   |                      | Disabled |                 |             |  |
| $\odot$ | 3                                                      | GE3       | Disabled           |                        |   |                      | Disabled |                 |             |  |
| $\odot$ | 4                                                      | GE4       | Disabled           |                        |   |                      | Disabled |                 |             |  |
| $\odot$ | 5                                                      | GE5       | Disabled           |                        |   |                      | Disabled |                 |             |  |
| $\odot$ | 6                                                      | GE6       | Disabled           |                        |   |                      | Disabled |                 |             |  |
| $\odot$ | 7                                                      | GE7       | Disabled           |                        |   |                      | Disabled |                 |             |  |
| $\odot$ | 8                                                      | GE8       | Disabled           |                        |   |                      | Disabled |                 |             |  |
| $\odot$ | 9                                                      | GE9       | Disabled           |                        |   |                      | Disabled |                 |             |  |
| $\odot$ | 10                                                     | GE10      | Disabled           |                        |   |                      | Disabled |                 |             |  |
| $\odot$ | 11                                                     | GE11      | Disabled           |                        |   |                      | Disabled |                 |             |  |
| $\odot$ | 12                                                     | GE12      | Disabled           |                        |   |                      | Disabled |                 |             |  |
| $\odot$ | 13                                                     | GE13      | Disabled           |                        |   |                      | Disabled |                 |             |  |
| $\odot$ | 14                                                     | GE14      | Disabled           |                        |   |                      | Disabled |                 |             |  |
| $\odot$ | 15                                                     | GE15      | Disabled           |                        |   |                      | Disabled |                 |             |  |
| $\odot$ | 16                                                     | GE16      | Disabled           |                        |   |                      | Disabled |                 |             |  |
| $\odot$ | 17                                                     | GE17      | Disabled           |                        |   |                      | Disabled |                 |             |  |
| $\odot$ | 18                                                     | GE18      | Disabled           |                        |   |                      | Disabled |                 |             |  |
| $\odot$ | 19                                                     | GE19      | Disabled           |                        |   |                      | Disabled |                 |             |  |
| $\odot$ | 20                                                     | GE20      | Disabled           |                        |   |                      | Disabled |                 |             |  |
| $\odot$ | 21                                                     | GE21      | Disabled           |                        |   |                      | Disabled |                 |             |  |
| 0       | 22                                                     | GE22      | Disabled           |                        |   |                      | Disabled |                 |             |  |

### 步驟3.按一下Edit。

| 0          | 40            | GE40 | Disabled | Disabled |
|------------|---------------|------|----------|----------|
| 0          | 41            | GE41 | Disabled | Disabled |
| $\bigcirc$ | 42            | GE42 | Disabled | Disabled |
| 0          | 43            | GE43 | Disabled | Disabled |
| $\odot$    | 44            | GE44 | Disabled | Disabled |
| 0          | 45            | GE45 | Disabled | Disabled |
| $\odot$    | 46            | GE46 | Disabled | Disabled |
| 0          | 47            | GE47 | Disabled | Disabled |
| $\bigcirc$ | 48            | GE48 | Disabled | Disabled |
| 0          | 49            | GE49 | Disabled | Disabled |
| 0          | 50            | GE50 | Disabled | Disabled |
|            | Copy Settings |      | Edit     |          |

Edit Bandwidth頁面隨即開啟:

| Interface:                            | Onit/Slot 1/1 ▼ | Port GE2 💌 💿 LAG 🔟 👻                            |
|---------------------------------------|-----------------|-------------------------------------------------|
| Ingress Rate Limit:                   | 🔲 Enable        |                                                 |
| 🕸 Ingress Rate Limit:                 | 100             | KBits/sec (Range: 100 - 1000000, Default: 100)  |
| 🕸 Ingress Committed Burst Size (CBS): | 128000          | Bytes (Range: 3000 - 19173960, Default: 128000) |
| Egress Shaping Rate:                  | 🔲 Enable        |                                                 |
| Committed Information Rate (CIR):     | 64              | KBits/sec (Range: 64 - 1000000, Default: 64)    |
| & Egress Committed Burst Size (CBS):  | 128000          | Bytes (Range: 4096 - 16762902, Default: 128000) |
| Apply Close                           |                 |                                                 |

#### 步驟4.(可選)如果要編輯傳入流量的速率,請將*Ingress Rate Limit*旁的**Enable**覈取方塊。否 則,請跳至步驟7。

| Interface:                            | ⊚ Unit/Slot 1/1 💌 | Port GE2 💌 💿 LAG 1 🖃                            |
|---------------------------------------|-------------------|-------------------------------------------------|
| Ingress Rate Limit:                   | 📄 Enable          |                                                 |
| 券 Ingress Rate Limit:                 | 100               | KBits/sec (Range: 100 - 1000000, Default: 100)  |
| ♣ Ingress Committed Burst Size (CBS): | 128000            | Bytes (Range: 3000 - 19173960, Default: 128000) |
| Egress Shaping Rate:                  | 🔲 Enable          |                                                 |
| & Committed Information Rate (CIR):   | 64                | KBits/sec (Range: 64 - 1000000, Default: 64)    |
| ✤ Egress Committed Burst Size (CBS):  | 128000            | Bytes (Range: 4096 - 16762902, Default: 128000) |
| Apply Close                           |                   |                                                 |

步驟5.在*Ingress Rate Limit*欄位中,輸入所需的限制(以KBits/sec(Kbps)為單位。預設限製為 100 KBits/秒。

| Interfa  | ce:                            | ⊚ Unit/Slot 1/1 💌 Port GE2 💌 💿 LAG 1 🖃 |                                                 |  |  |
|----------|--------------------------------|----------------------------------------|-------------------------------------------------|--|--|
| Ingres   | s Rate Limit:                  | 📝 Enable                               |                                                 |  |  |
| o Ingres | s Rate Limit:                  | 100                                    | KBits/sec (Range: 100 - 1000000, Default: 100)  |  |  |
| 🗢 Ingres | s Committed Burst Size (CBS):  | 128000                                 | Bytes (Range: 3000 - 19173960, Default: 128000) |  |  |
| Egres    | s Shaping Rate:                | 🔲 Enable                               |                                                 |  |  |
| & Comn   | nitted Information Rate (CIR): | 64                                     | KBits/sec (Range: 64 - 1000000, Default: 64)    |  |  |
| & Egres  | s Committed Burst Size (CBS):  | 128000                                 | Bytes (Range: 4096 - 16762902, Default: 128000) |  |  |
| Apply    | Close                          |                                        |                                                 |  |  |

步驟6.在*Ingress Committed Burst Size(CBS)*欄位中輸入所需的突發大小(以位元組為單位 )。無論目前的輸入速率限制如何,CBS都允許透過網路傳送一組封包至特定大小。將 CBS設定得過低可能會導致大量小資料包持續在網路上傳送。這會導致一個埠始終有大量流量 。將突發速率設定得過高將允許通過網路傳送太多的大型資料包組。這可能導致一個埠過於頻

#### 繁地佔用其分配頻寬的較大部分。最佳速率不會造成頻寬浪費。預設大小為128000位元組。

|    | Interface:                          | ⊚ Unit/Slot 1/1 💌 | Port GE2 💌 💿 LAG 1 👻                            |
|----|-------------------------------------|-------------------|-------------------------------------------------|
|    | Ingress Rate Limit:                 | 📝 Enable          |                                                 |
| 4  | Ingress Rate Limit:                 | 100               | KBits/sec (Range: 100 - 1000000, Default: 100)  |
| (  | Ingress Committed Burst Size (CBS): | 128000            | Bytes (Range: 3000 - 19173960, Default: 128000) |
|    | Egress Shaping Rate:                | 📄 Enable          |                                                 |
| yk | Committed Information Rate (CIR):   | 64                | KBits/sec (Range: 64 - 1000000, Default: 64)    |
| yk | Egress Committed Burst Size (CBS):  | 128000            | Bytes (Range: 4096 - 16762902, Default: 128000) |
|    | Apply Close                         |                   |                                                 |

步驟7.(可選)如果要編輯傳出流量的速率,請將*Egress Shaping Rate*覈取方塊**Enable**。否 則,請跳至步驟10。

步驟8.在*Committed Information Rate*(*CIR*)欄位中輸入所需的*限制(*KBits/sec)。CIR是為您的 網路保證的最低頻寬。為埠設定CIR可確保埠始終獲得指定埠的最低頻寬。設定速率太低可能 會導致通過網路傳輸音訊或影片時出現品質問題。將速率設定得過高會使得一個埠的支援超過 其需要,從而導致網路效率低下。最佳速率不會造成頻寬浪費。預設限製為64 KBits/秒。 步驟9.在*Egress Committed Burst Size(CBS)*欄位中輸入所需的突發大小(以位元組為單位 )。有關提交的突發大小的詳細資訊,請參閱步驟6。預設大小為128000位元組。

步驟10.按一下Apply以儲存設定。

步驟11.若要儲存設定,請按一下「**複製/儲存組態」**。

#### 出現以下警報:

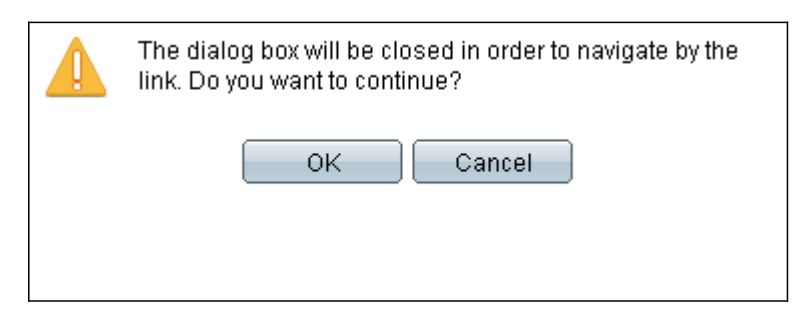

### 步驟12.按一下**OK**。

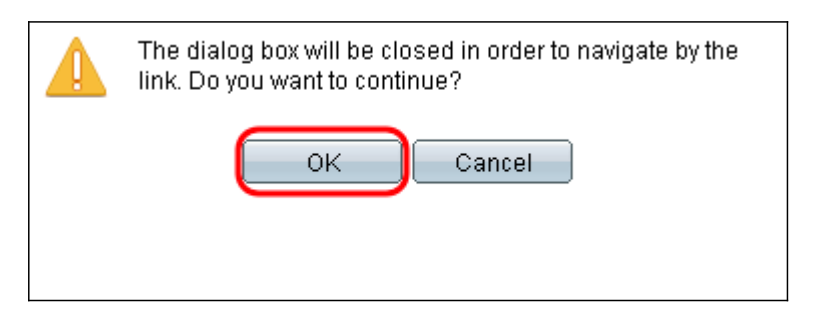

步驟13.按一下Apply,將目前的執行組態儲存到啟動組態中。

#### Copy/Save Configuration

| All (<br>To r | configurations that the<br>retain the configuration | swi<br>be     | tch is currently using are in the running configuration file which is volatile and is not retained between reboots.<br>tween reboots, make sure you copy the running configuration file to the startup configuration file after you have completed all your changes. |
|---------------|-----------------------------------------------------|---------------|----------------------------------------------------------------------------------------------------|
| S             | ource File Name:                                    |               | Running configuration<br>Startup configuration<br>Backup configuration<br>Mirror configuration                                                                                                    |
| D             | estination File Name:                               | 0             | Running configuration<br>Startup configuration<br>Backup configuration                                                                                                    |
| 8             | ensitive Data:                                      | O<br>O<br>Ava | Exclude<br>Encrypted<br>Plaintext<br>ailable sensitive data options are determined by the current user's SSD rules                                                                                                    |
| s             | ave Icon Blinking:                                  | En            | abled                                                                                                    |
| C             | Apply Cance                                         | el –          | Disable Save Icon Blinking                                                                                                    |